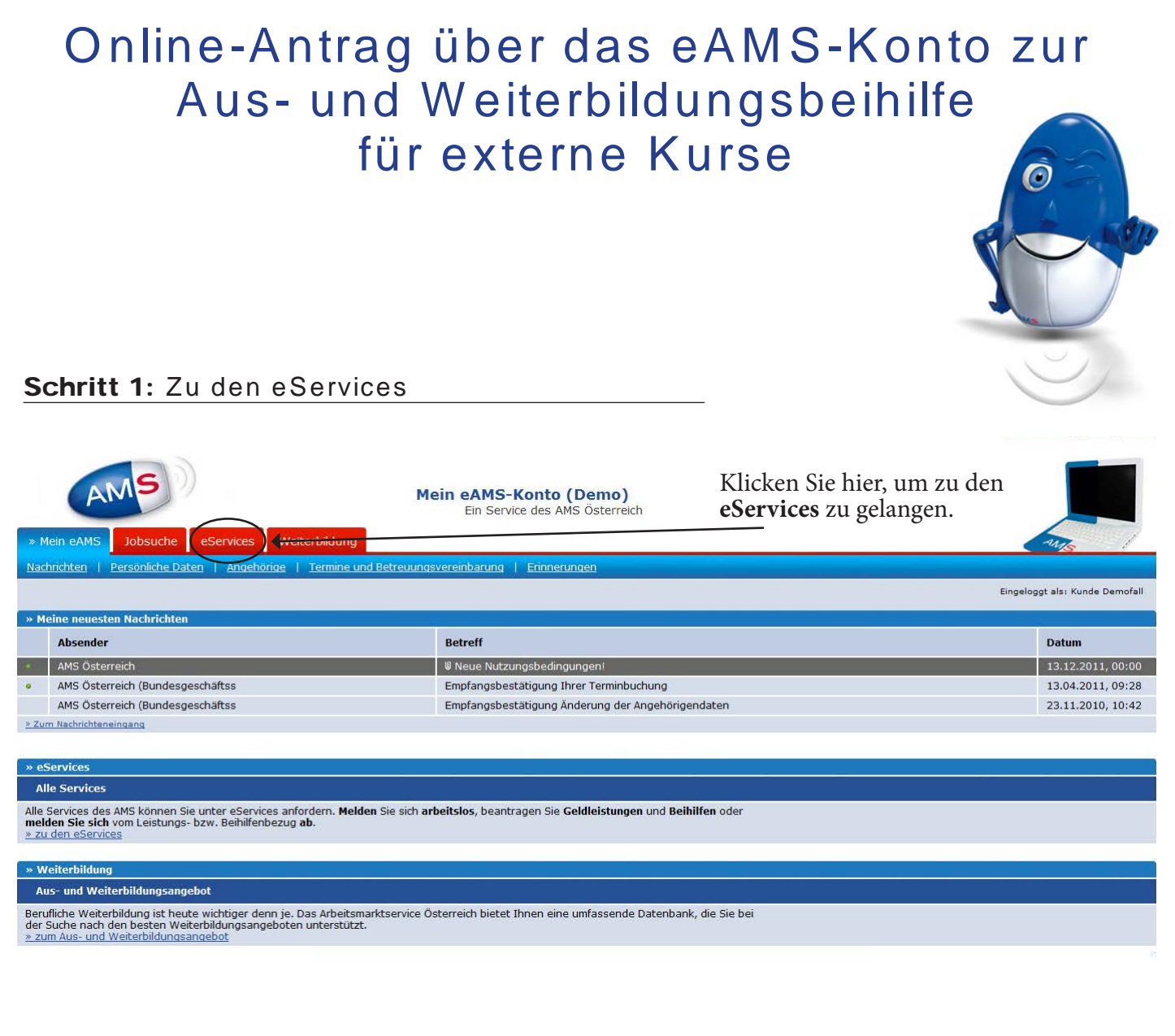

### Schritt 2: Zu den AMS-Beihilfen

| Mein eAMS Jobsuche eServices                                                                                                    | Mein eAMS-Konto (Demo)<br>Ein Service des AMS Österreich<br>Weiterbildung                                                                                                    | Sings of                                                  |
|----------------------------------------------------------------------------------------------------|----------------------------------------------------------------------------------------------------|-----------------------------------------------------------|
| Beim AMS an-/abmelden   Beihilfen nach                                                                                                | dem Arbeitsmarktservicegesetz   Übersichten/Bestätigungen                                                                                                    |                                                           |
|                                                                                                    |                                                                                                    | Eingeloggt als: Kunde Demofall                            |
| » eServices                                                                                                    |                                                                                                    |                                                           |
| Beim AMS an- und abmelden                                                                                                    |                                                                                                    |                                                           |
| Melden Sie sich beim AMS arbeitslos, nach e<br>Geldleistung (z.B. Arbeitslosengeld) oder me<br><u>» zu An- und Abmeldungen</u>        | iner vorübergehenden Abmeldung (z.B. Urlaub im Ausland) wieder zurück, beantragen Sie eine<br>elden Sie sich beim AMS ab.                                                                            |                                                           |
|                                                                                                    |                                                                                                    |                                                           |
| Beihilfen nach dem Arbeitsmarktservice                                                                                                | gesetz                                                                                                    |                                                           |
| Beantragen Sie hier die von Ihnen benötigt<br>» zu den Beihilfen nach dem Arbeitsmarktse                                              | e Beihilfe (z.B. Kinderb <b>e</b> treuungsbeihilfe).<br><u>rvicegesetz</u>                                                                                                    |                                                           |
|                                                                                                    |                                                                                                    |                                                           |
| Übersichten und Bestätigungen                                                                                                    |                                                                                                    |                                                           |
| Kontrollieren Sie Ihre Auszahlungen vom AM<br>Bestätigung über diese Zeiten oder verscha<br><u>» zu Übersichten und Bestätigungen</u> | 15, nehmen Sie Einsicht in Ihre Bezugs- und Vormenzeiten, erstellen Sie sich selbst und sofort eine<br>iffen Sie sich einen Gesamtüberblick über alle Ihre Beihilfen <del>Und Ku</del> rsteilnahmen. |                                                           |
|                                                                                                    |                                                                                                    | Hier gelangen Sie zur Aus-<br>und Weiterbildungsbeihilfe. |

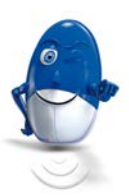

#### Schritt 3: Zur Aus- und Weiterbildungsbeihilfe

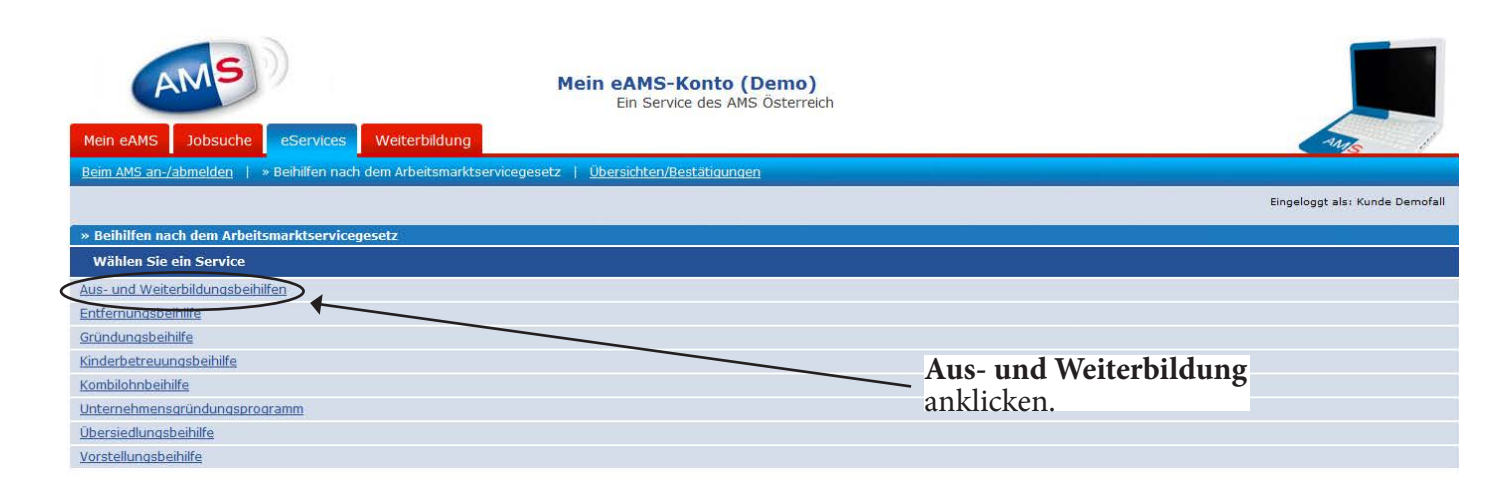

### Schritt 4: Zur Eingabe Ihrer Daten

| Mein eAMS Jobsuche eServices Weitern<br>Beim AMS an-Jabmelden Beihilfen nach dem Arbeits | Mein eAMS-Konto<br>Ein Service des<br>bildung<br>smarktservicegesetz   Übersichten/Bestatigun | <b>o (Demo)</b><br>AMS Österreich<br>Igen                                                                                                    | Eingeloggt als: Kunde Demofall |
|------------------------------------------------------------------------------------------|-----------------------------------------------------------------------------------------------|----------------------------------------------------------------------------------------------------|--------------------------------|
| » Aus- und Weiterbildungsbeihilfen<br>(Begehren um Gewährung im Sinne des § 34 und §     | § 35 Arbeitsmarktservicegesetz)                                                               | Auf dieser Seite keine                                                                                                    |                                |
| Informationen zur Beihilfe                                                               |                                                                                               | Änderungen vornehmen.                                                                                                    |                                |
| Informationsblatt (Format: PDF 1)                                                        |                                                                                               | Durch Klicken des Buttons                                                                                                    |                                |
| So funktioniert die Beihilfenbeantragung (Format: PDF                                    | 0)                                                                                            | Beantragen" gelangen Sie                                                                                                    |                                |
| Verpflichtungserklärung (Format: PDF 🚺)                                                  |                                                                                               | zur nächsten Eingabeseite.                                                                                                    |                                |
| Downloadformulare zur Begehrensstellung                                                  |                                                                                               | C C                                                                                                    |                                |
| Einkommensnachweis (Format: PDF 🚺)                                                       |                                                                                               |                                                                                                    |                                |
|                                                                                          |                                                                                               |                                                                                                    |                                |
| Downloadformulare zur Abrechnung                                                         |                                                                                               |                                                                                                    |                                |
| Teilnahmebestätigung (Format: PDF 🚺)                                                     |                                                                                               |                                                                                                    |                                |
| Aus- und Weiterbildungsbeihilfen                                                         |                                                                                               |                                                                                                    |                                |
| Hinweis                                                                                  | In diesem Formular werden eingegebene Form<br>unterbrochen werden, können Sie diesen jede     | nulardaten in einem Entwurf gespeichert. Sollte der Vorgang der Erstellung des Formu<br>ırzeit in der Auswahiliste (Drop Down Liste) "Formular wählen" zur weiteren Bearbeitu | llars<br>ing öffnen.           |
| Formular wählen 🚺                                                                        | Neues Formular 💌                                                                              |                                                                                                    |                                |
|                                                                                          |                                                                                               |                                                                                                    | Beantragen                     |

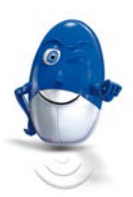

# Schritt 5: Daten für das Begehren eingeben - Seite 1

| Mein eAMS Jobsuche es                                                                                                    | Mein eAMS-Konto (D<br>Ein Service des AMS                                                                                                    | <b>emo)</b><br>Österreich                             |                                                      | - Targe                                                                                                    |
|----------------------------------------------------------------------------------------------------|----------------------------------------------------------------------------------------------------|-------------------------------------------------------|------------------------------------------------------|----------------------------------------------------------------------------------------------------|
| Beim AMS an-/abmelden   Beihil                                                                                               | fen nach dem Arbeitsmarktservicegesetz   Übersichten/Bestätigungen                                                                                                    |                                                       |                                                      |                                                                                                    |
|                                                                                                    |                                                                                                    |                                                       |                                                      | Eingeloggt als: Kunde Demofall                                                                                                    |
| » Aus- und Weiterbildungsbeihilf<br>(Begehren um Gewährung im S                                                              | en<br>Sinne des § 34 und § 35 Arbeitsmarktservicegesetz)                                                                                                    |                                                       |                                                      |                                                                                                    |
| Bitte beachten Sie: * Feld                                                                                                   | muss ausgefüllt werden 🚺 Ausfüllhilfe 🧧 Fehlerhinweis                                                                                                    |                                                       |                                                      |                                                                                                    |
| Kontrollieren Sie Ihre persönlichen<br>Daten können Sie mit dem eServico<br>Seite 1 von 3<br>Persönliche Daten, Telefon, E-N | Daten und die Daten Ihrer Angehörigen, bevor Sie mit dem Formular fortfa<br>e wieder beginnen.<br>Mail Adressen, Auszahlung<br>Bestätigung * Meine persönlichen Daten, Telefonnum ern, E-f<br>Mein eAMS - Persönliche Daten | ahren. Nach dem Än<br>Mail <del>Adr</del> essen und n | dern dieser<br>neine Bankverbindung sind aktuell.    | Sind die Daten aktuell,<br>dann Feld anklicken.<br>Bei Änderungen unter<br>"Mein eAMS - Per-<br>sönliche Daten" diese<br>vornehmen. |
| Angehörige                                                                                                    |                                                                                                    |                                                       |                                                      |                                                                                                    |
| Vorname                                                                                                    | Familien-/Nachname                                                                                                    | Geburtsdatum                                          | Verwandtschaftsverhältnis                            |                                                                                                    |
| Gattin                                                                                                    | Demofall                                                                                                    | 23.07.1965                                            | Gatte/in                                             |                                                                                                    |
| Kind                                                                                                    | Demofall                                                                                                    | 30.11.2003                                            | Kind                                                 |                                                                                                    |
| Angehörige<br>Förderungswerber/Förderungs                                                                                    | Bestätigung * 1 Die Daten meiner Angehörigen sind aktuell.<br>Mein eAMS - Angehörige                                                                                                    | <b>I</b>                                              | Sind di<br>dann F<br>Änderu<br><b>eAMS</b><br>vorneh | e Daten aktuell,<br>eld anklicken. Bei<br>ingen unter <b>"Mein</b><br>- <b>Angehörige"</b> diese<br>men                             |
| Erhalten Sie Schulfa<br>(Schülerfreifahrt<br>Schülerbeihi<br>Verfügen Sie über ein E                                         | hirtsbeihilfe "<br>1) nach dem<br>liftengesetz?<br>Inkommen?"                                                                                                    | wahl in di<br>ern vorne                               | esen<br>hmen.                                        |                                                                                                    |
| Seite 1 von 3                                                                                                    | Abschließene                                                                                                    | d mit <b>"We</b>                                      | iter" bestätigen.                                    | Weiter Abbrechen                                                                                                    |

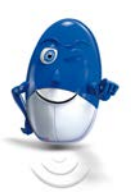

# Schritt 6: Daten für das Begehren eingeben - Seite 2

| Mein eAMS Jobsuche eservices Weiter                                                    | Mein eAMS-Konto (De<br>Ein Service des AMS Ös          | <b>mo)</b><br>iterreich                                          | - The second second sec |
|----------------------------------------------------------------------------------------|--------------------------------------------------------|------------------------------------------------------------------|----------------------------------------------------------------------------------------------------|
| Beim AMS an-/abmelden   Beihilfen nach dem Arbeit:                                     | marktservicegesetz   Übersichten/Bestätigungen         |                                                                  |                                                                                                    |
|                                                                                        |                                                        |                                                                  | Eingeloggt als: Kunde Demofall                                                                                                    |
| » Aus- und Weiterbildungsbeihilfen<br>(Begehren um Gewährung im Sinne des § 34 und i   | 5 35 Arbeitsmarktservicegesetz)                        |                                                                  |                                                                                                    |
| Bitte beachten Sie: * Feld muss ausgefüllt wer                                         | den 🖸 Ausfüllhilfe 🛛 Fehlerhinweis                     | Wenn Sie einen Kurs besuchen, w                                  | vird dieser                                                                                                    |
| Seite 2 von 3 Ihr Entwurf wurde aktualisiert                                           | l                                                      | nier angezeigt. Den Kurs auswäh                                  | len.                                                                                                    |
| Veranstaltung auswählen                                                                |                                                        |                                                                  |                                                                                                    |
|                                                                                        | Regins C Ende                                          |                                                                  |                                                                                                    |
| Sie haben keine zugeordneten Veranstaltungen                                           | Deginin C Ende                                         |                                                                  |                                                                                                    |
| Schulungsdaten                                                                         |                                                        |                                                                  |                                                                                                    |
| Schulungsdaten                                                                         |                                                        |                                                                  |                                                                                                    |
| Bezeichnung der Veranstaltung*                                                         | Experte/in CNC-Fräsen                                  | Hier Titel                                                       | des Kurses und den                                                                                                    |
| Name des Schulungsveranstalters *                                                      | WIFI Vorarlberg                                        | Schulungs                                                        | träger eingeben.                                                                                                    |
|                                                                                        | Staat Österreich                                       |                                                                  |                                                                                                    |
| Schulungsort                                                                           | Postleitzahl GEMEINDE - Ort 6850 DORN                  | aße 24<br>VBIRN - Dornbirn Adre                                  | sse des Schulungs-                                                                                                    |
| Schulungstyp*                                                                          | Tagesmaßnahme                                          | träge                                                            | rs eingeben.                                                                                                    |
|                                                                                        | Mo-Fr 🔽                                                |                                                                  | 0                                                                                                    |
| Schulungstage                                                                          | Mo C Di Di Di Di Di C Di C Di C Di C Di C              | Schulung<br>Die Infos                                            | <b>styp</b> und<br><b>stage</b> eingeben.<br>erhalten Sie                                                                                                    |
| Stundenanzahl pro Woche *                                                              | prindestens 16 und weniger als 25 Stunden pro Woche 💌  | vom Kurs                                                         | sinstitut.                                                                                                    |
| Beginn*                                                                                | 10.09.2012                                             | Stundenanza                                                      | hl Beginn und                                                                                                    |
| Ende*                                                                                  | 21.09.2012                                             | Ende des Kur                                                     | rses sowei Kurs-                                                                                                    |
| Kurskosten                                                                             | 690 EUR                                                | kosten eingeb                                                    | en. Die Infos erhal-                                                                                                    |
| Die Kurskosten sollen direkt dem *                                                     |                                                        | ten Sie vom K                                                    | Cursinstitut.                                                                                                    |
| Schulungsveranstalter überwiesen werden.<br>(Bei Auswahl "Ja" bitte Bankverbindung des | Nein                                                   | - Hier Nein" auswählen wenn                                      | Sie den Kurs vor                                                                                                    |
| Schulungsveranstalters ausluhen)                                                       |                                                        | finanzieren und nach erfolgrei                                   | chem Kursbesuch                                                                                                    |
| Erforderliche Unterlagen                                                               |                                                        | das Geld vom AMS zurückbek                                       | ommen.                                                                                                    |
| Hinweis                                                                                | Folgende Unterlagen müssen in Kopie oder im Original   | übermittelt werden, sofern sie nicht bereits beim Arbeitsmarktse | ervice vorliegen.                                                                                                    |
| Nachweis der Reisekosten*                                                              | Bitte auswählen                                        |                                                                  |                                                                                                    |
| Nachweis der Unterkunftskosten bzw.*                                                   | Bitte auswählen                                        |                                                                  |                                                                                                    |
| Kostenvoranschlag                                                                      |                                                        | Aus dem jeweiligen <b>Drop-</b>                                  |                                                                                                    |
| Nachweis der Kurskosten und der<br>Kursdauer                                           | Bitte auswählen                                        | down-Menü das Zutreffen-                                         |                                                                                                    |
| Bestätigung der Kursanmeldung*                                                         | - Bitte auswählen 💌                                    | de auswählen.                                                    |                                                                                                    |
|                                                                                        |                                                        |                                                                  |                                                                                                    |
| Verpflichtungserklärung                                                                |                                                        |                                                                  |                                                                                                    |
| Verpflichtungserklärung*                                                               | Ich habe die Verpflichtungserklärung zur Kenntnis geno | ommen und bin damit einverstanden.                               |                                                                                                    |
|                                                                                        |                                                        | erpflichtungserklärung                                           |                                                                                                    |
| Hinzugefügte Anhänge                                                                   | le                                                     | sen und anklicken.                                               |                                                                                                    |
| Bezeichnung                                                                            | Dateiname                                              |                                                                  | Größe                                                                                                    |
| Sie haben noch keine Anhänge hinzugefügt.                                              |                                                        |                                                                  |                                                                                                    |
| Sie können noch 50 Dateien mit insgesamt 50,00 MB ar                                   | hängen.                                                |                                                                  | Anhang hinzulügen                                                                                                    |
| Foito 2 you 2                                                                          |                                                        |                                                                  | _                                                                                                    |
| Serie Z VOII S                                                                         |                                                        |                                                                  | Zurück Weiter Abbrechen                                                                                                    |
|                                                                                        | ]                                                      | Mit <b>"Weiter"</b> zur nächsten Seite                           |                                                                                                    |

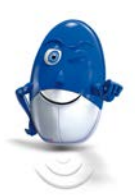

## Schritt 7: Überprüfung der eingegebenen Daten - Kontrollseite

| Mein eAMS Jobsuche                                           | Services Weiterbildung                       | Mein eAMS-Konto (De<br>Ein Service des AMS Ös            | <b>no)</b><br>terreich |                                    | anys               |               |
|--------------------------------------------------------------|----------------------------------------------|----------------------------------------------------------|------------------------|------------------------------------|--------------------|---------------|
| Beim AMS an-/abmelden   Beihi                                | lfen nach dem Arbeitsmarktservicegesetz      | <u>Übersichten/Bestätigungen</u>                         |                        |                                    |                    |               |
|                                                              |                                              |                                                          |                        |                                    | Eingeloggt als: Ku | unde Demofall |
| » Aus- und Weiterbildungsbeihil<br>(Begehren um Gewährung im | fen<br>Sinne des § 34 und § 35 Arbeitsmarkts | ervicegesetz)                                            |                        |                                    |                    |               |
| Bitte beachten Sie: * Feld                                   | l muss ausgefüllt werden 🛛 🚺 Ausfüllhilfe    | 9 Fehlerhinweis                                          |                        |                                    |                    |               |
| Hier können Sie Ihre Daten noch e                            | inmal kontrollieren und gegebenenfalls ä     | indern.                                                  |                        |                                    |                    |               |
| Kontrollseite - Seite 3 von 3 Ih                             | r Entwurf wurde aktualisiert                 |                                                          |                        |                                    |                    |               |
| Persönliche Daten, Telefon, E-                               | Mail Adressen, Auszahlung                    |                                                          |                        |                                    |                    |               |
|                                                              | Bestätigung Veine persön<br>Mein eAMS - F    | lichen Daten, Telefonnummern, E-Mai<br>rersönliche Daten | l Adressen und n       | neine Bankverbindung sind aktuell. |                    | Bearbeiten    |
| Angehörige                                                   |                                              |                                                          |                        |                                    |                    | 1             |
| Vorname                                                      | Familien-/Nachname                           |                                                          | Geburtsdatum           | Verwandtschaftsverhältnis          |                    |               |
| Gattin                                                       | Demofall                                     |                                                          | 23.07.1965             | Gatte/in                           |                    | 1             |
| Kind                                                         | Demofall                                     |                                                          | 30.11.2003             | Kind                               |                    |               |
|                                                              |                                              |                                                          |                        |                                    |                    | /(            |
| Angehörige                                                   |                                              |                                                          |                        |                                    |                    |               |
|                                                              | Bestätigung Die Daten me<br>Mein eAMS - A    | iner Angehörigen sind aktuell.<br><u>Angehörige</u>      |                        |                                    | /                  |               |
| ~~~~~~                                                       | ~~~~~~                                       | ~~~~~~                                                   | ~~~~                   | ~~~~~~                             |                    | ~~~~          |

Auf dieser Seite (Kontrollseite - Seite 3) können Sie Ihre Eingaben prüfen und gegebenenfalls über "Bearbeiten" ändern.

#### Schritt 8: Daten senden

| Verpflichtungserklärung | Ich habe die Verpflichtungserklärung zur Kennti                                                                                                    | nis genommen und bin damit einverstanden. |           |
|-------------------------|----------------------------------------------------------------------------------------------------|-------------------------------------------|-----------|
|                         |                                                                                                    |                                           | Bearbeite |
| Hinzugefügte Anhänge    |                                                                                                    |                                           | -14       |
| ezeichnung              |                                                                                                    | Dateiname                                 | Größ      |
| e haben keine Anhänge.  |                                                                                                    |                                           |           |
|                         |                                                                                                    |                                           | Bearbeite |
| Speichern als Vorlage   |                                                                                                    |                                           |           |
| Hinweis                 | Mit der Eingabe eines Namens speichern Sie eine neue Vorlage beim Senden des Formulars. In der Vorlage werden alle eingegebenen Daten<br>des Formulars gespeichert. Auf Basis dieser oder einer bereits erstellten Vorlage können Sie ein neues Formular erstellen. Ihre Vorlagen<br>finden Sie auf der Formular-Statteste in ider Auswahliste (Drop Down Liste) "Formular wählen". |                                           |           |
| Name                    |                                                                                                    |                                           |           |

Wenn Ihre **Eingaben korrekt** sind, dann bestätigen Sie die Seite mit dem Button **"Senden"**. Ihr Antrag wird zur Bearbeitung weitergeleitet.